## Настройка Apple Safari

1. Откройте браузер и нажмите на значок **Настройки** (Settings), который находится в правом верхнем углу окна.

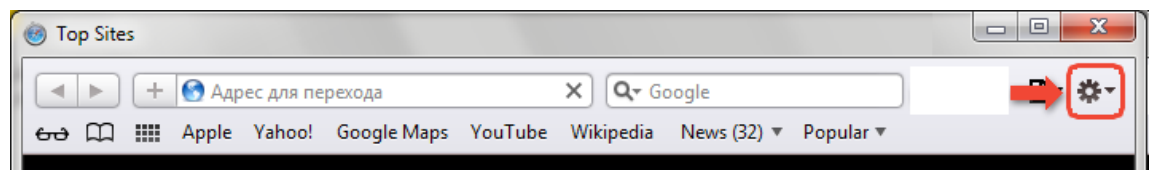

- В меню выберите пункт Настройки (Preferences).
- 2. В появившемся окне выберите закладку **Безопасность** (Security) и снимите флажок **Блокировать всплывающие окна** (Block pop-up windows).

| Безопасность |                                                                              |                         |          |         |     |                |              |                                |            |                        |
|--------------|------------------------------------------------------------------------------|-------------------------|----------|---------|-----|----------------|--------------|--------------------------------|------------|------------------------|
| 00           | новные                                                                       | <b>А</b><br>Внешний вид | Закладки | Вкладки | RSS | Датозаполнение | Безопасность | <b>Д</b><br>Конфиденциальность | Расширения | <b>С</b><br>Дополнения |
|              | Подмененные сайты: 📝 Предупреждать при посещении подмененного сайта          |                         |          |         |     |                |              |                                |            |                        |
|              | Веб-содержимое: 🗹 Подключить плагины<br>📝 Включить Java                      |                         |          |         |     |                |              |                                |            |                        |
|              | R включить JavaScript                                                        |                         |          |         |     |                |              |                                |            |                        |
|              | 🔲 Блокировать всплывающие окна                                               |                         |          |         |     |                |              |                                |            |                        |
|              | 🕢 Спрашивать перед отправкой небезопасного формуляра на безопасные веб-сайты |                         |          |         |     |                |              |                                |            |                        |
|              |                                                                              |                         |          |         |     |                |              |                                |            | ?                      |

3. Затем выберите закладку **Основные** (General ) и установите **флажок Всегда выполнять запрос перед загрузкой** (Always prompt before downloading).

| Основные                                            | ×                                                                                                    |
|-----------------------------------------------------|----------------------------------------------------------------------------------------------------|
| Ссновные Внешний вид Закладки Вкладки RSS Детозапо. | пнение Безопасность Конфиденциальность Расширения Дополнения                                                                                                    |
| Веб-браузер по умолчанию                            | Google Chrome 👻                                                                                                    |
| Основная поисковая машина                           | Google                                                                                                    |
| Safari открывается при открытии                     | Нового окна 🗸                                                                                                    |
| В новых окнах открывать                             | Домашняя страница 👻                                                                                                    |
| В новых вкладках открываты                          | Top Sites 🔹                                                                                                    |
| Домашняя страница                                   | http://www.apple.com/ru/startpage/                                                                                                    |
|                                                     | Текущая страница                                                                                                    |
| Удалять объекты истории:                            | Через месяц 🔹                                                                                                    |
| Сохранять загруженное в папке                       | Downloads 🔹                                                                                                    |
|                                                     | Всегда выполнять запрос перед загрузкой<br>Функция запроса не может быть отключена<br>для некоторых типов файлов (включая<br>программы) с высоким уровнем риска. |
| Очищать список загрузок                             | Вручную                                                                                                    |
|                                                     | ?                                                                                                    |

4. Далее выберите закладку **Вкладки** (Tabs) и здесь снимите флажок **Ctrl-нажатие мыши открывает ссылку в новой вкладке** (Ctrl-click opens a link in a new tab).

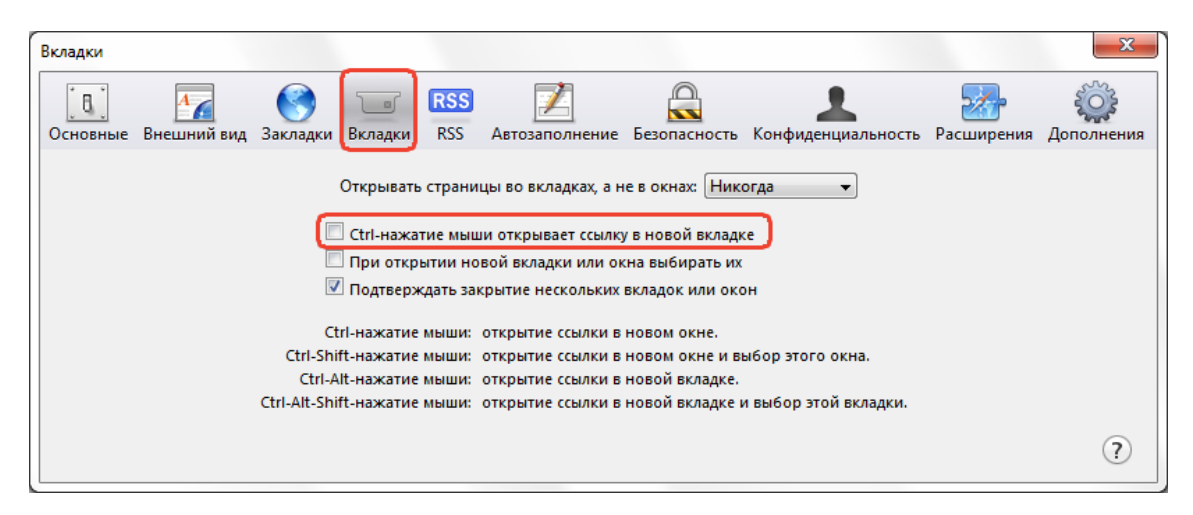